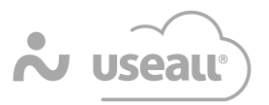

## Como configurar o processo de Benefício fiscal

## Redução BC ICMS ST do RS

Importante: Toda informação fiscal deve ser avaliada pela contabilidade da empresa!

1° Tipo de saída: (Vendas  $\rightarrow$  Listas  $\rightarrow$  Tipos de Saída)

| Tipo de saída                                         | 1                                                            |                  |                    |          |          |                     |          | - :: >     |
|-------------------------------------------------------|--------------------------------------------------------------|------------------|--------------------|----------|----------|---------------------|----------|------------|
| Geral Adm                                             | Contabilidade CFOP                                           | ICMS IPI         | PIS/COFINS         | ISS      | Custo    | Retenções federais  |          |            |
| Parâmetros                                            |                                                              | J                |                    |          |          |                     |          |            |
| CST                                                   | 70 - Com redução de bas                                      | se de cálculo e  | e cobrança do      | ICMS     | por subs | tituição tributária |          | Q ~        |
| Calcula ICMS                                          | Sim ~                                                        |                  |                    |          |          |                     |          |            |
| Destaca ICMS                                          | Sim ~                                                        |                  |                    |          |          |                     |          |            |
| SUFRAMA                                               | Não ~                                                        | para clientes/fe | ornecedores habi   | litados  |          |                     |          |            |
| Incide subst. trib.                                   | Sim ~                                                        |                  |                    |          |          |                     |          |            |
| Calcula<br>aproveitamento<br>de crédito do<br>simples | Não ~                                                        |                  |                    |          |          |                     |          |            |
| Calcula FCP                                           | Não ~                                                        | para UF e oper   | ações sujeitas a   | CP       |          |                     |          |            |
| Calcula FCP ST                                        | Não ~                                                        | para UF e oper   | ações sujeitas a l | CP ST    |          |                     |          |            |
| Código do<br>benefício fiscal                         |                                                              |                  |                    |          |          |                     |          |            |
| Composição da base de cálculo do item                 |                                                              |                  |                    |          |          |                     |          |            |
|                                                       | 🖂 (+) Valor líquido (quantidade * valor unitário - desconto) |                  |                    |          |          |                     |          |            |
|                                                       | (+) Acréscimo/Outras despesas                                |                  | M (                | +) Frete |          |                     |          |            |
| l laidada tributtu                                    | (+) seguio                                                   |                  |                    |          | +) IP1   |                     |          |            |
| Calcula quant. na unidade tributável                  |                                                              |                  |                    |          |          |                     |          |            |
|                                                       |                                                              |                  |                    |          |          |                     | 🖨 Salvar | × Cancelar |

Deve-se configurar o sistema para calcular ICMS ST, conforme imagem abaixo:

#### Campos essenciais:

- CST = 70
- Calcula ICMS = SIM
- Destaca ICMS SIM
- Incide Subst. Trib. = SIM

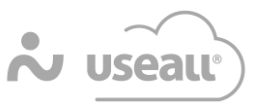

# 2° Regra de substituição tributária das vendas de SC para RS: (Contábil $\rightarrow$ Listas $\rightarrow$ Substituição tributária)

| Substituição f             | tributária                                                                                                    | - 13 ×                                                                     |  |  |  |  |
|----------------------------|----------------------------------------------------------------------------------------------------|----------------------------------------------------------------------------|--|--|--|--|
| Geral Cálculo              | D                                                                                                    |                                                                            |  |  |  |  |
| CST                        | 70 - Com redução de base de cálculo e cobrança do ICMS por substituição tributári $\sim$                          |                                                                            |  |  |  |  |
| CFOP                       | 6404 - Venda de mercadoria sujeita ao regime de substituição tributária, cujo impos $ \bigcirc                  $ |                                                                            |  |  |  |  |
|                            | *A aplicação do CFOP nos proce:<br>saída                                                                          | ssos estará condicionada a lista de CFOP permitidos nos tipos de entrada e |  |  |  |  |
| Modalidade de<br>cálculo   | MVA ~                                                                                                    |                                                                            |  |  |  |  |
| % redução da BC            | 40,00                                                                                                    | 🗹 Aplica redução na base do ICMS deduzido da ST 🚯                          |  |  |  |  |
| % ICMS interno             |                                                                                                    | ,                                                                          |  |  |  |  |
| MVA                        | 30,00                                                                                                    | ]                                                                          |  |  |  |  |
| Valor pauta                | 0,00                                                                                                    | -                                                                          |  |  |  |  |
| Carga tributária<br>média  | 0,00                                                                                                    |                                                                            |  |  |  |  |
| Modalidade de<br>pagamento | Retenção ~                                                                                                    | _                                                                          |  |  |  |  |
| Cálculo ajustado           | Não ~                                                                                                    |                                                                            |  |  |  |  |
| Fórmula cálculo<br>valor   | (Base ST x Perc. ICMS De                                                                                          |                                                                            |  |  |  |  |
|                            |                                                                                                    | 🛱 Salvar 🗙 Cancelar                                                        |  |  |  |  |

### Deve-se configurar a Substituição tributária, da seguinte forma:

### Campos essenciais:

- % redução da BC
- MVA
- Cálculo ajustado = Não
- Marcar a opção "Aplica redução na base do ICMS deduzido da ST."

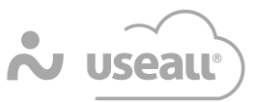

# 3º Redução da base de cálculo do ICMS: (Contábil → Listas → Redução da base de cálculo do ICMS)

| Redução da base de cálculo do ICMS |                                                                                                    |  |  |  |  |  |  |
|------------------------------------|----------------------------------------------------------------------------------------------------|--|--|--|--|--|--|
| Critérios                          |                                                                                                    |  |  |  |  |  |  |
| Código                             | 0                                                                                                    |  |  |  |  |  |  |
| Modalidade                         | ICMS ST                                                                                                    |  |  |  |  |  |  |
| UF de origem                       | sc Q ~                                                                                                    |  |  |  |  |  |  |
| UF de destino                      | RS Q ~                                                                                                    |  |  |  |  |  |  |
| Tipo de cliente                    | Q ~                                                                                                    |  |  |  |  |  |  |
| Finalidade                         | Indiferente $\checkmark$ Regime tributário Indiferente $\checkmark$ Consumidor final Indiferente $\checkmark$ |  |  |  |  |  |  |
| Grupo tributário                   | Red. ICMS ST (51) $$Q_{\rm v}$$                                                                               |  |  |  |  |  |  |
| Redução da base de cálculo         |                                                                                                    |  |  |  |  |  |  |
| % redução da<br>base de cálculo    | 40,00 ☑ Aplica redução na base do ICMS deduzido da ST 🕄                                                       |  |  |  |  |  |  |
| Código do<br>benefício fiscal      |                                                                                                    |  |  |  |  |  |  |
| CST do ICMS                        | 20 - Com redução de base de cálculo $$Q_{\sim}$$                                                              |  |  |  |  |  |  |
|                                    | 🖨 Salvar 🗶 Cancelar                                                                                           |  |  |  |  |  |  |

#### Deve-se configurar a Redução da base de cálculo do ICMS da seguinte forma:

Campos essenciais:

- Modalidade = ICMS ST
- % redução da base de Cálculo
- Marcar a opção "Aplica redução na base do ICMS deduzido da ST."